## Scribus-ohjelman asennusohje Windowsille

- 1. Mene sivulle <u>https://www.scribus.net/downloads/stable-branch/</u>
- 2. Tarkista onko sinulla 32-bittinen vai 64-bittinen windows (\*)
- 3. Valitse linkki Download Latest Version 1.4.8.
- 4. Käynnistä ladattu ohjelma ja seuraa asennusohjelman ohjeita.
- (\*) Mistä tiedän, onko tietokoneessa 32-bittinen vai 64-bittinen Windows-versio?
  - Valitse Käynnistä -painike ja valitse sitten asetukset> järjestelmä> tietoja . Avaa tietoja asetuksista.
  - Katso oikealla olevan kohdan Laitemääritykset alapuolelta Järjestelmätyyppi.